# 文顶教育在线

成教学员移动端使用说明

书

四川文鼎文化科技有限责任公司

| ─`,      | 登陆              | 3    |
|----------|-----------------|------|
|          | 1、APP 端登陆(安卓端)  | 3    |
|          | 2、微信公众号登陆       | 4    |
|          | 关注微信公众号"文顶教育在线" | 4    |
| <u> </u> | 课程              | 6    |
|          | 1、我的课程          | 6    |
|          | 2、课程概览          | 8    |
|          | 3、练习题           | 9    |
| 四、       | 学习记录            | . 12 |
|          | 1) 学习记录         | . 12 |
|          | 2) 考试记录         | . 13 |
| 五、       | 个人中心            | . 14 |
|          | 1、我的报考          | . 14 |
|          | 1) 学籍           | . 15 |
|          | 2)教学            | . 17 |
|          | <b>3</b> )在校成绩  | . 20 |
|          | 2、线上考试          | . 21 |
|          | 3、设置            | . 23 |
|          | 1) 上传头像         | . 24 |
|          | 2) 个人资料         | . 25 |
|          | 3) 密码修改         | . 26 |
|          | 4、通知/资讯         | . 27 |
|          | 1) 资讯           | . 28 |
|          | 2)通知            | . 29 |
|          | 5、关于我们          | 30   |
|          | 6、安全退出          | 32   |
|          | 7、在线客服          | 33   |

# 目录

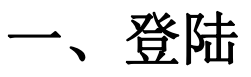

1、APP 端登陆(安卓端)

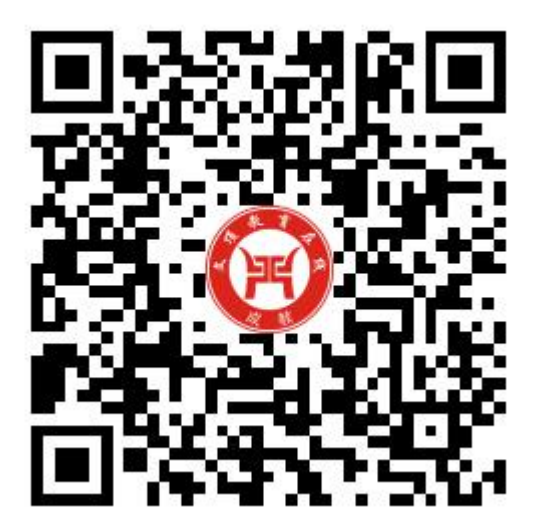

扫描二维码下载

或应用宝搜索: 成人教育在线 下载

### 苹果端在 APP store 搜索"文顶教育成教"下载

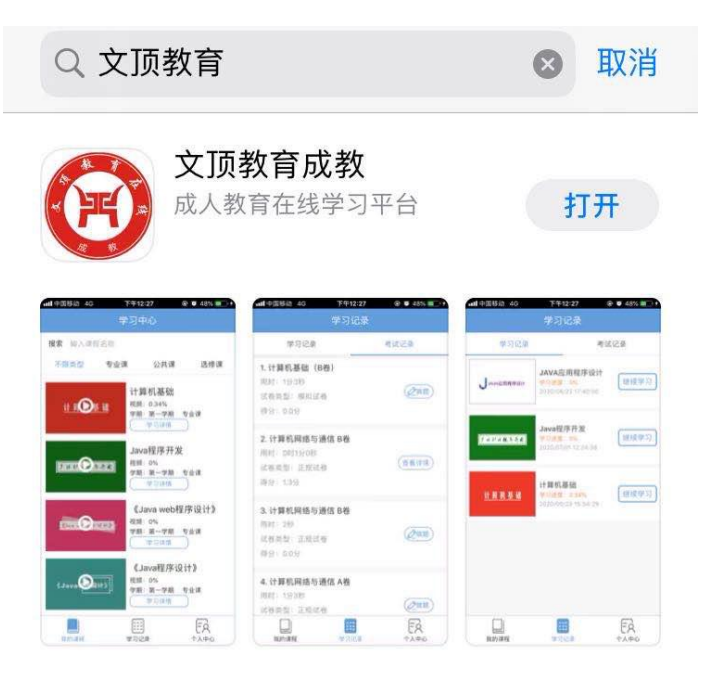

### 2、微信公众号登陆

#### 关注微信公众号"文顶教育在线"

く 文顶教育在线 • • • 17:43 F 嗨, 文顶教育在线欢迎您! 文顶携手四川省9大高校打造完善 的网络教学课程体系,帮您轻松拿 学历! 欢迎随时勾搭小编 点击蓝色字体查看对应内容: 【文鼎概述】 【自考专业查询】 【自考成绩查询】 【教师资格证考试报名】 【教师资格证考试流程】 【教师资格证考试成绩查询】 您也可以直接拨打咨询电话: 028-84792534 或者直接点击左下角对话栏在线咨 询 成教点这■ 成人教育 自考点这■ 自学考试 教师资格证 ≡ 文鼎教育 ≡ 咨询动态 ≡ 文鼎课堂

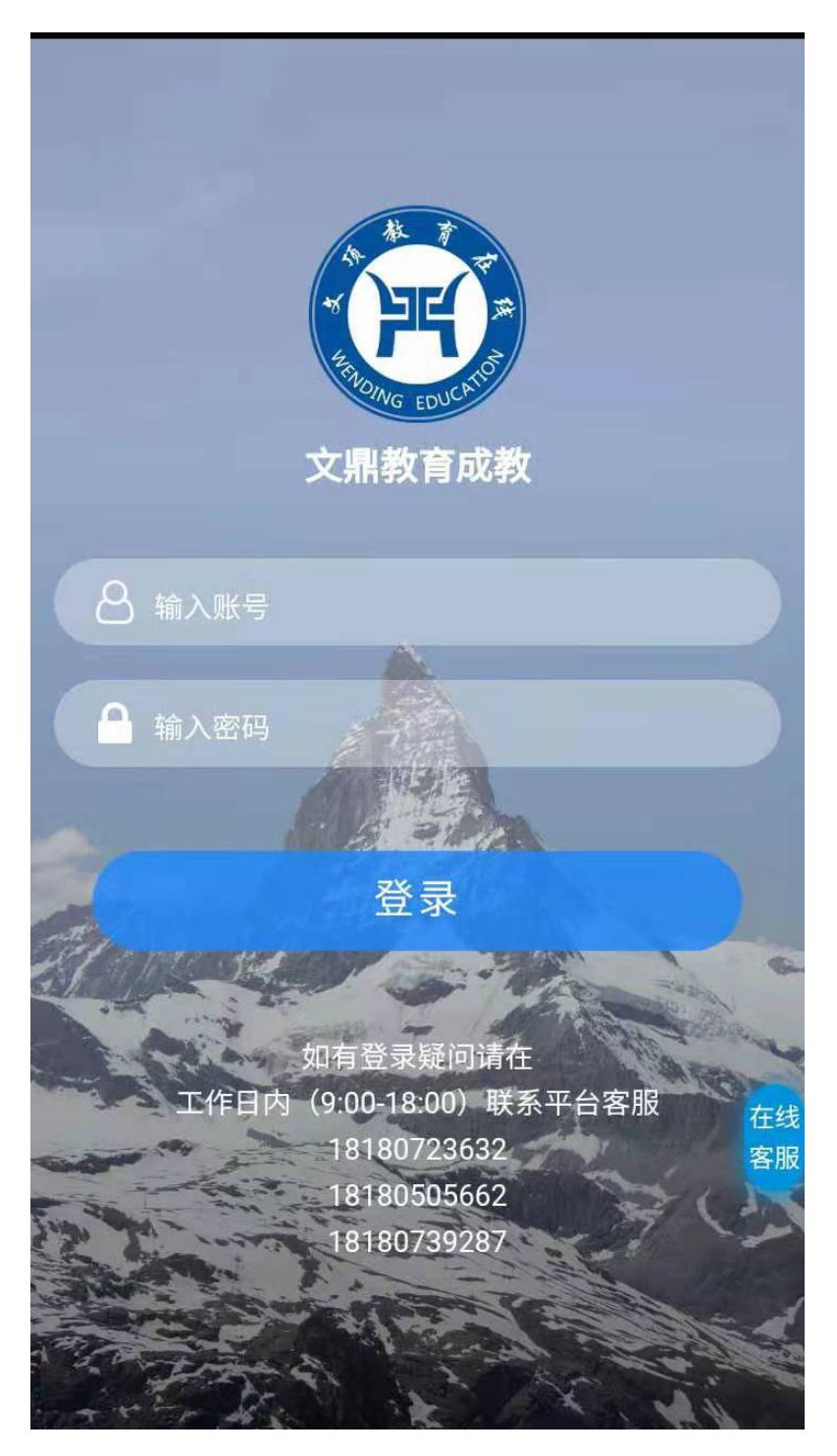

1) 输入身份证号码和密码;

2) 点击登陆按钮

#### 1、我的课程

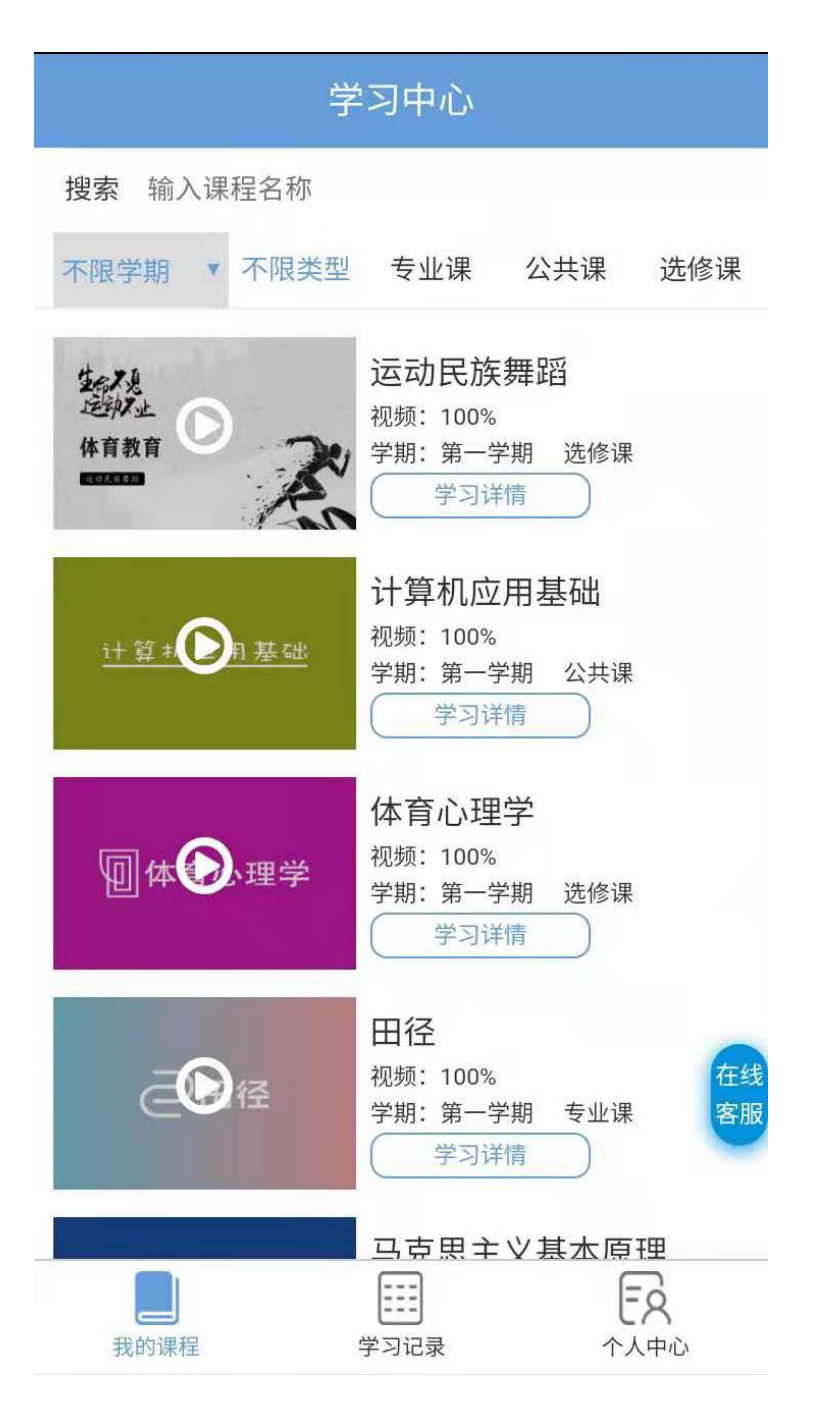

|                 | AT THOMAS EDUCATION |                                                                                                    |
|-----------------|---------------------|----------------------------------------------------------------------------------------------------|
| 00:00 / 0       | 0:00                | <ul> <li>Image: Comparison of the second second</li></ul> |
| 概览              | 目录                  | 试卷                                                                                                    |
| 基本信息            |                     |                                                                                                    |
| 课程名称            | 政治学原理               |                                                                                                    |
| <b>23</b><br>课时 | <b>0</b><br>报名人数    | 0<br>综合评分                                                                                                    |
| 学员评价 (0)        |                     | 综合得分:0分                                                                                                    |

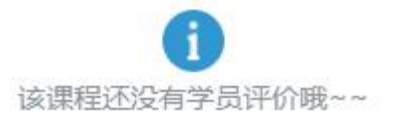

- 1) 点击下方的**我的课程;**
- 2)选择课程进行学习;
- 3) 点击学习或开始播放按钮,观看视频;

## 2、课程概览

|                     | AT THE REAL OF THE REAL OF THE |                          |
|---------------------|----------------------------------------------------------------------------------------------------|--------------------------|
| <b>00:00</b> / 00:0 | 00                                                                                                    | <ul> <li>I II</li> </ul> |
| 概览                  | 目录                                                                                                    | 试卷                       |
| 基本信息                |                                                                                                    |                          |
| 课程名称 政              | 治学原理                                                                                                    |                          |
| <b>23</b><br>课时     | <b>0</b><br>报名人数                                                                                                    | <b>0</b><br>综合评分         |
| 学员评价 (0)            |                                                                                                    | 综合得分:0分                  |
| 该                   | i<br>课程还没有学员评价吗                                                                                                    | 我~~                      |

1) 课程信息的详细介绍;

### 3、练习题

|               | STA TO THE STATE |               |
|---------------|------------------|---------------|
| 00:00 / 00:00 |                  | <b>₹</b> 1 53 |
| 概览            | 目录               | 练习题           |
| 【试卷】运动民族      | 舞蹈 A卷            | 去做题           |
| 【试卷】运动民族      | 舞蹈试卷一            | 去做题           |

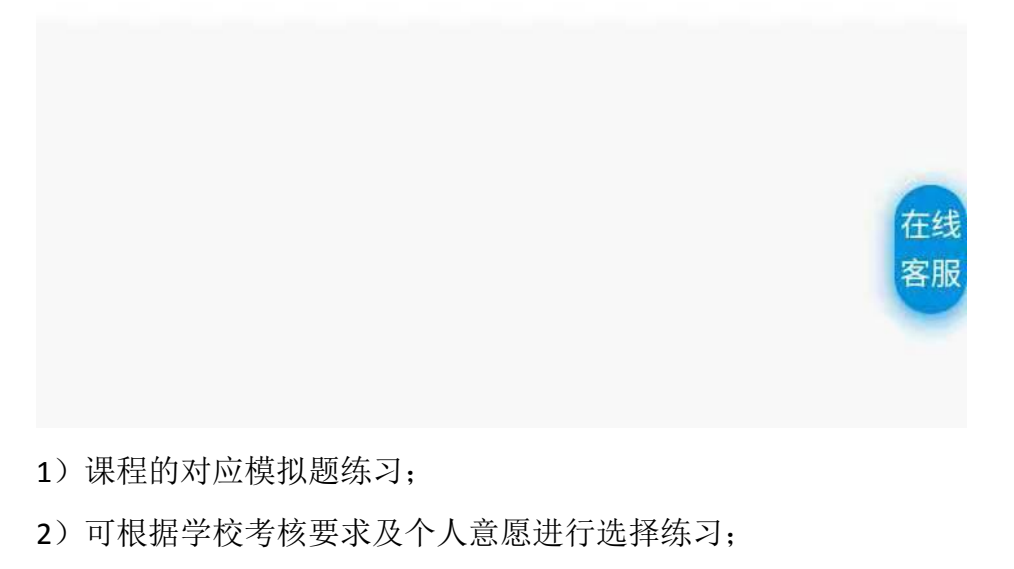

3) 点击"去做题"开始练习。

| く 幼儿园教育基础全真模                                                                                                    |
|----------------------------------------------------------------------------------------------------|
| 剩余时间: 119:57                                                                                                    |
| 单项选择题 名词解释题 简答题 论述题                                                                                                    |
| 業例分析题<br>第一大题 单项选择题<br>单项选择题(本大题共20小题,每小题1分,共20分)<br>单项选择题(本大题共20小题,每小题1分,共20分。)                                                                    |
| 第 🗾 题: 下列选项中属于幼儿园教育对幼儿个体<br>发展作用的是()                                                                                                    |
| A、培养人才<br>B、减轻父母负担<br>C、促进德、智、体、美全面发展<br>D、稳定社会                                                                                                    |
| ○ 收藏本题目                                                                                                    |
|                                                                                                    |
| 第 2 题:我国第一所官办的学前教育幼儿园是<br>()                                                                                                    |
| $\leftarrow \square \qquad \qquad \qquad \qquad \qquad \qquad \qquad \qquad \qquad \qquad \qquad \qquad \qquad \qquad \qquad \qquad \qquad \qquad $ |

1) 练习过程中可选择保存进度下次继续练习或点击交卷完成本次练习。

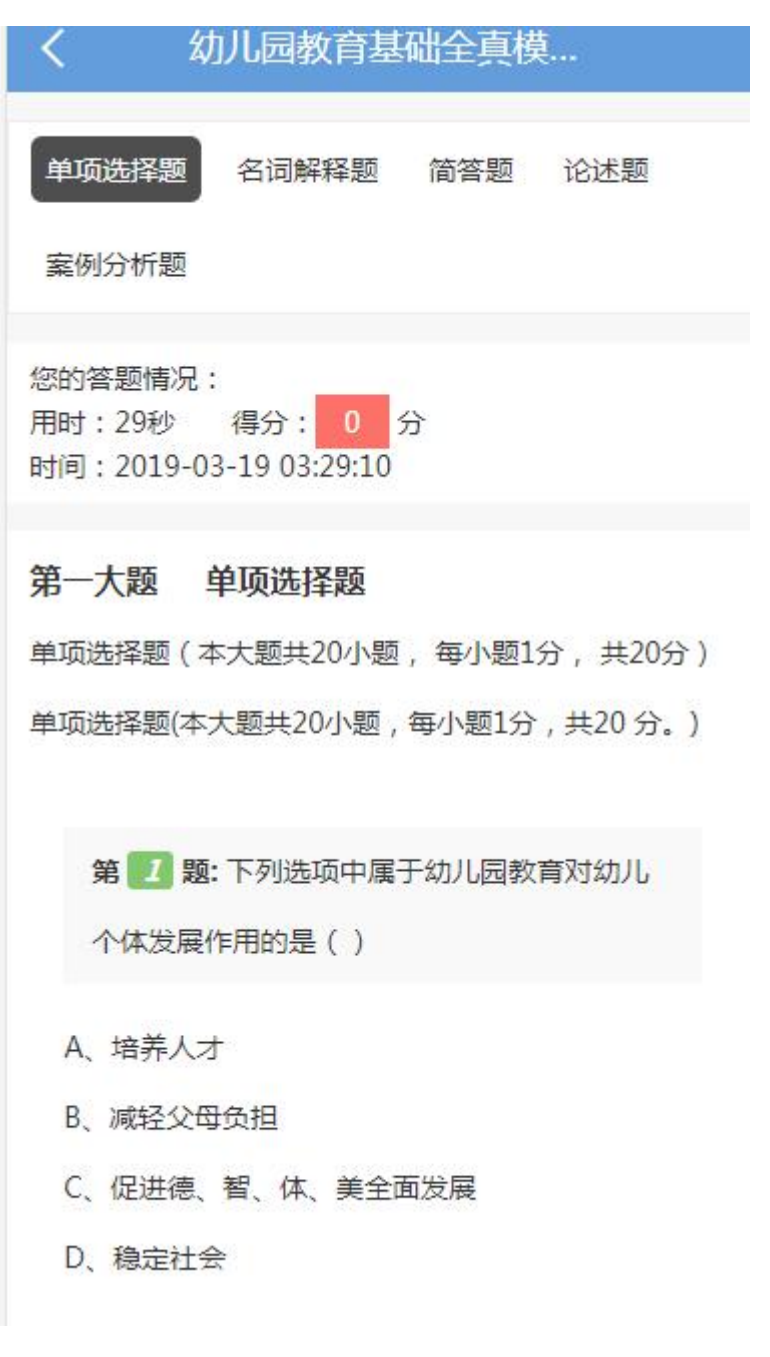

1) 交卷后系统自主评卷;

# 三、学习记录

#### 1) 学习记录

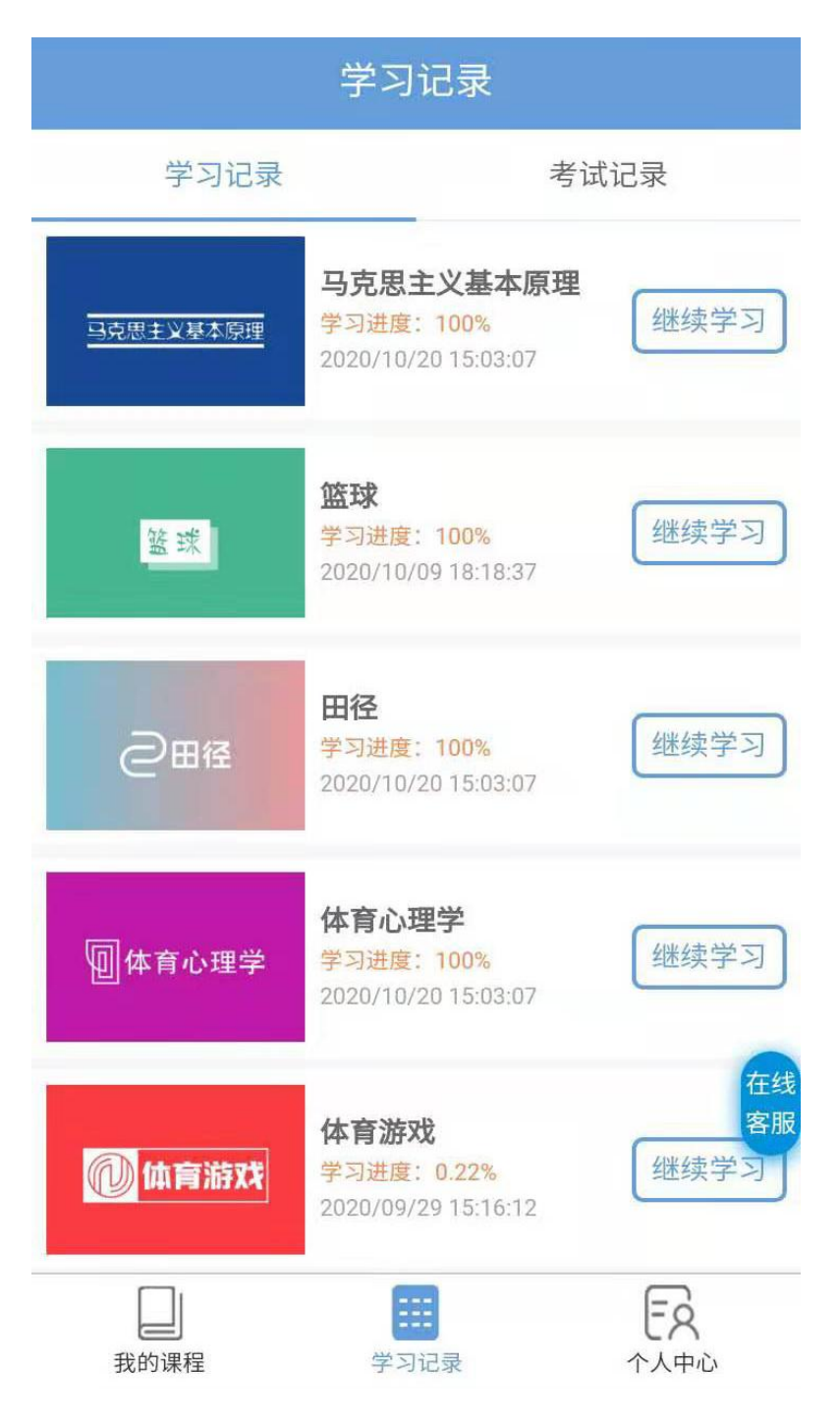

- 1) 查看自己每门课程学习进度;
- 2) 点击"继续学习"完成未完成学习课程。

## 2) 考试记录

| <u> </u>                                       | 学习记录 |                       |
|------------------------------------------------|------|-----------------------|
| 学习记录                                           |      | 考试记录                  |
| 1. 数据库原理 A卷<br>用时:1分3秒<br>试卷类型:正规试卷<br>得分:0.0分 |      | 《》做题                  |
| 2. 数据库原理 A卷<br>用时:2秒<br>试卷类型:正规试卷<br>得分:0.0分   |      | (之做题)                 |
|                                                |      |                       |
| 我的课程                                           | 業業   | EA<br><sub>个人中心</sub> |

可查看自己进行练习过的相关记录

# 四、个人中心

# 1、我的报考

| 使<br>学前教育(专科)<br>「 学校                         |        |
|-----------------------------------------------|--------|
| 品 我的报考                                        | >      |
| <b>出</b> 线上考试                                 | >      |
| 设置                                            | >      |
| 🌲 通知/资讯                                       | >      |
| ① 关于我们                                        | >      |
| 🔁 安全退出                                        |        |
|                                               |        |
| 式的课程     #################################### | 心<br>心 |

# 1) 学籍

#### 1.学籍核对

| く 学    | · 籍                                                                                                    |
|--------|----------------------------------------------------------------------------------------------------|
| 学籍核对   | 图像采集                                                                                                    |
| 姓名     | 1000                                                                                                    |
| 性别     | R                                                                                                    |
| 民族     |                                                                                                    |
| 学制     |                                                                                                    |
| 籍贯     |                                                                                                    |
| 层次     |                                                                                                    |
| 学号     |                                                                                                    |
| 政治面貌   |                                                                                                    |
| 出生日期   |                                                                                                    |
| 身份证号   |                                                                                                    |
| 取得学籍时间 |                                                                                                    |
| 教学单位   |                                                                                                    |
| 专业     |                                                                                                    |
| 联系电话   | the second second second second second second second second second second second second second second second se |
| QQ号    |                                                                                                    |

#### 2.图像采集

| <b>く</b> 学籍      |         |  |
|------------------|---------|--|
| 学籍核对             | 图像采集    |  |
| 当前毕业申报年度: 请输入,例如 | 1: 2018 |  |
| 您预计毕业年份: 请输入,例如: | 2018    |  |
| 上传               |         |  |
|                  |         |  |
|                  |         |  |

# 2) 教学

| <      | 在校管理 |    |
|--------|------|----|
| 🔟 学籍   | -    | ≥. |
| 🕑 教学   |      | >  |
| 🚺 在校成绩 |      | >  |
|        |      |    |
|        |      |    |
|        |      |    |
|        |      |    |
|        |      |    |
|        |      |    |
|        |      |    |
|        |      |    |
|        |      |    |
|        |      |    |

#### 1.通知公告

| ~J LVII                                 | 8在"뀉労救               | 学质量奖"评选结里的公示                                                                             |
|-----------------------------------------|----------------------|------------------------------------------------------------------------------------------|
| <del>사</del> (미)                        | 04 床主玩               | 一 一 一 一 一 一 一 一 一 一 一 一 一 一 一 一 一 一 一                                                    |
| 突加                                      |                      | に唯                                                                                       |
| 1-11                                    |                      | 永远昌庄<br>2018-12-24 16:11:22                                                              |
| 点击数                                     |                      | 1                                                                                        |
| 类别<br>作者                                |                      | 提醒<br>系统管理                                                                               |
| 反布时间                                    |                      | 2018-12-24 16:11:03<br>0                                                                 |
| 反布时间<br>点击数<br>乐山师范                     | ū学院考点(5 <sup>-</sup> | 2018-12-24 16:11:03<br>0<br>122) 2019年全国硕士研…                                             |
| 反布时间<br>点击数<br>乐山师范<br>类别               | 〔学院考点(5 <sup>-</sup> | 2018-12-24 16:11:03<br>0<br><b>122) 2019年全国硕士研…</b><br>提醒                                |
| 反 布 时 间<br>点 击 数<br>乐山师范<br>类别<br>作者    | 5学院考点(5              | 2018-12-24 16:11:03<br>0<br><b>122) 2019年全国硕士研…</b><br>提醒<br>系统管理                        |
| 反布时间<br>点击数<br>乐山师范<br>类别<br>作者<br>发布时间 | 过学院考点(5              | 2018-12-24 16:11:03<br>0<br><b>122) 2019年全国硕士研…</b><br>提醒<br>系统管理<br>2018-12-24 14:47:33 |

#### 2.教学安排

| <      |                      | 教学                  |
|--------|----------------------|---------------------|
| 通知公告   | 教学安排                 | 下载专区                |
| 2018年小 | N <mark>学教育专业</mark> | 4转专业 (转入) 考试安排表     |
| 类别     |                      | 教学                  |
| 作者     |                      | 系统管理                |
| 发布时间   |                      | 2018-12-24 15:05:04 |
| 点击数    |                      | 3                   |
|        |                      |                     |
|        |                      |                     |

## 3) 在校成绩

| <      | 在校管理 |   |
|--------|------|---|
| 🔳 学籍   |      | > |
| 🕑 教学   |      | > |
| 🚺 在校成线 | 绩    | > |
|        |      |   |
|        |      |   |
|        |      |   |
|        |      |   |
|        |      |   |
|        |      |   |

## 2、线上考试

|         | •        | Carlos and and and and and and and and and and | -    |
|---------|----------|------------------------------------------------|------|
|         | 体育教育 (专升 | 本)                                             |      |
| 品 我的报考  |          |                                                | >    |
| 🔡 线上考试  |          |                                                | >    |
| 🔯 设置    |          |                                                | >    |
| 🌲 通知/资讯 |          |                                                | >    |
| 美于我们    |          |                                                | >    |
| 📑 安全退出  |          |                                                | 在约客朋 |
| 我的课程    | 学习记录     | ۲. ( T                                         | 2    |

根据学校培养计划每学期进行期末考试,可在此处查看自己每学期需要参加的考 试科目。

| <             | 线上考试              | t    |            |
|---------------|-------------------|------|------------|
| 当前学期是:        | 第1学期              |      | >          |
| 所属课程          | 试卷名称              | 试卷类型 | 考试开始       |
| 马克思主义基<br>本原理 | 马克思主义基本原<br>理(A卷) | 期末考试 | 2020-10-20 |
| 田径            | 田径 A卷             | 期末考试 | 2020-10-20 |
| 体育心理学         | 体育心理学 A卷          | 期末考试 | 2020-10-20 |
| 计算机应用基<br>础   | 计算机应用基础 A<br>卷    | 期末考试 | 2020-10-20 |
| 运动民族舞蹈        | 运动民族舞蹈 A卷         | 期末考试 | 2020-10-20 |
|               |                   |      |            |

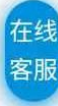

1) 由于手机显示界面太小,建议换成电脑端完成考试;

2) 需向右滑动页面点击"开始考试"开始考试。

# 3、设置

|         | •            |              |
|---------|--------------|--------------|
| 品 我的报考  |              | >            |
| 🔡 线上考试  |              | >            |
| () 设置   |              | >            |
| 🔔 通知/资讯 |              | >            |
| ① 关于我们  |              | >            |
| 📑 安全退出  |              | 在线客服         |
| 我的课程    | <b>学</b> 习记录 | <b>下</b> 人中心 |

# 1) 上传头像

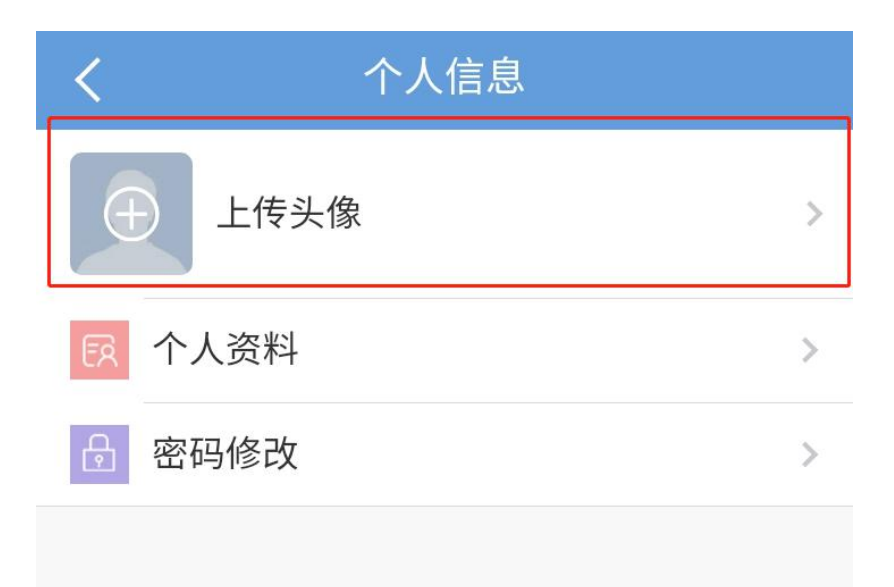

## 2) 个人资料

| <b>〈</b> 修改资料          |  |  |
|------------------------|--|--|
| <b>身份证号</b> 请填写您的身份证号码 |  |  |
| 性别│♀女○男                |  |  |
| 民族 请填写民族               |  |  |
| 政治面貌 请填写政治面貌           |  |  |
| QQ 请填写您的姓名             |  |  |
| <b>电子邮箱</b>   请填写电子邮箱  |  |  |
| 邮编 请填写邮编               |  |  |
| <b>户籍地</b> 请填写您的户籍地    |  |  |
| 联系地址 请填写您的地址           |  |  |
| 保存                     |  |  |

## 3) 密码修改

| <    | 修改密码          |
|------|---------------|
| 旧密码  | 您的旧登录密码       |
| 新密码  | 请输入您的新密码      |
| 确认密码 | 9 请再次输入新密码    |
| 验证码  | 图片验证码 > 4 7 5 |
|      | 确认保存          |
|      |               |
|      |               |
|      |               |
|      |               |
|      |               |
|      |               |

## 4、通知/资讯

|         | Image: Construction of the second second |              |
|---------|----------------------------------------------------------------------------------------------------|--------------|
|         | 学前教育 (专科)<br>广元经济管理学校                                                                                                    | Ż            |
| 品 我的报考  |                                                                                                    | >            |
| 器 线上考试  |                                                                                                    | >            |
| (2) 设置  |                                                                                                    | >            |
| 🌲 通知/资讯 |                                                                                                    | >            |
| ① 关于我们  |                                                                                                    | >            |
| 📑 安全退出  |                                                                                                    |              |
|         |                                                                                                    |              |
| 我的课程    | <b>三</b> 三<br>学习记录                                                                                                    | <b>下</b> 人中心 |

#### 1) 资讯

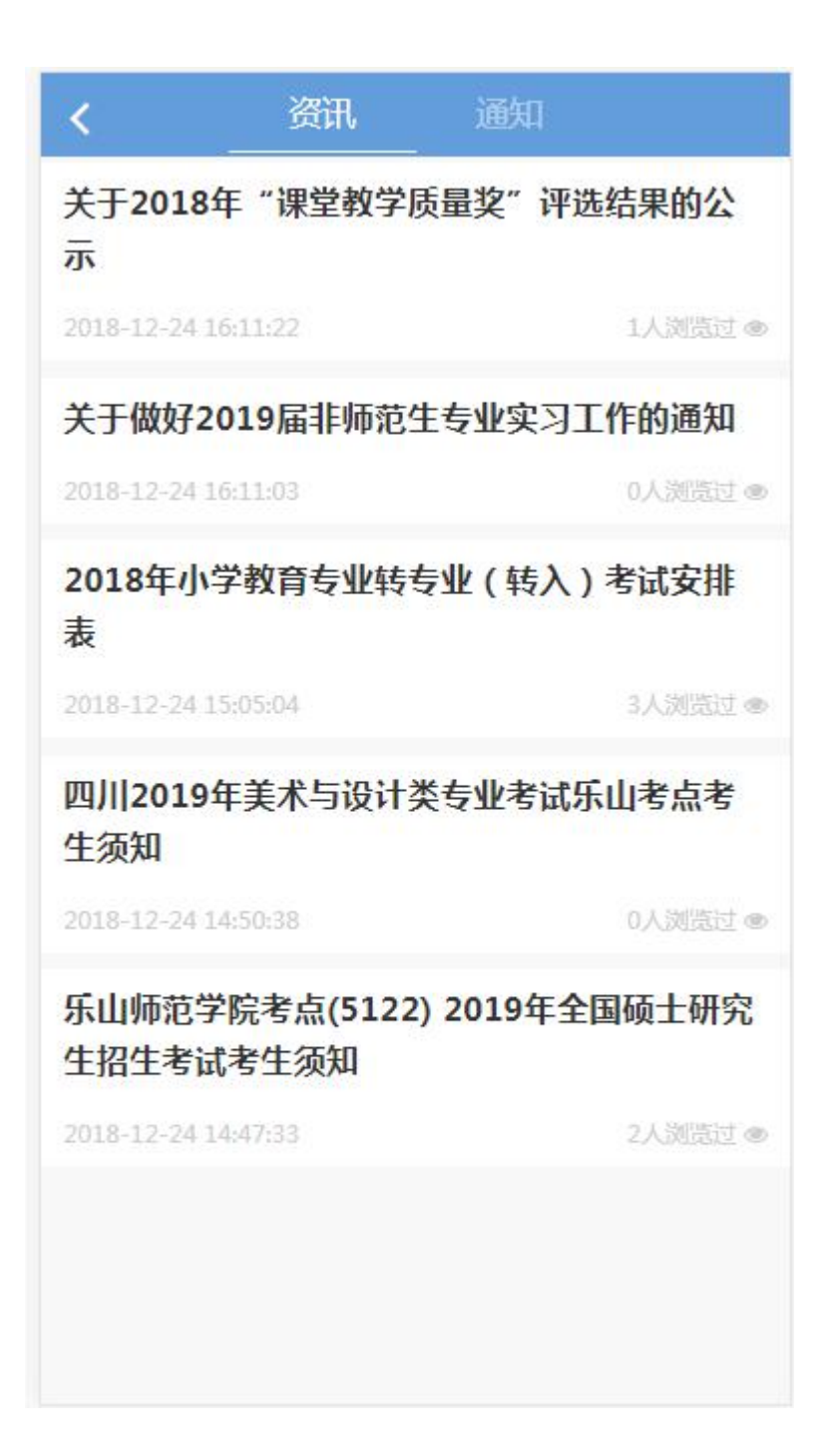

## )通知

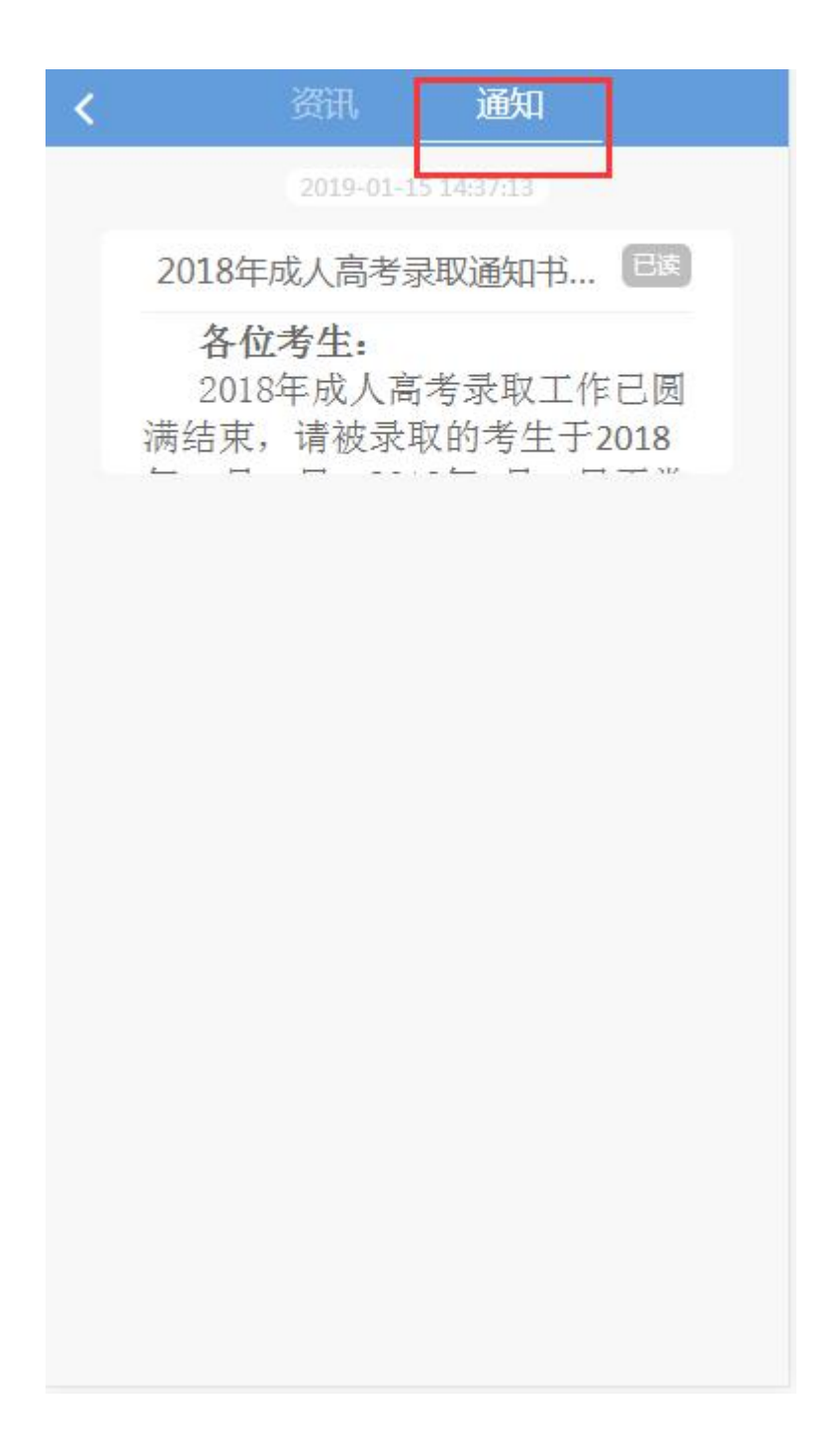

# 5、关于我们

|         |          | -            |
|---------|----------|--------------|
|         | $\oplus$ |              |
|         |          |              |
|         | 学前教育 (专科 | ŧ)           |
| 品 我的报考  |          | >            |
| 器 线上考试  |          | >            |
| 😥 设置    |          | >            |
| 🋕 通知/资讯 |          | >            |
| ① 关于我们  |          | >            |
| 📑 安全退出  |          |              |
|         |          |              |
| 我的课程    | 学习记录     | <b>下</b> 人中心 |

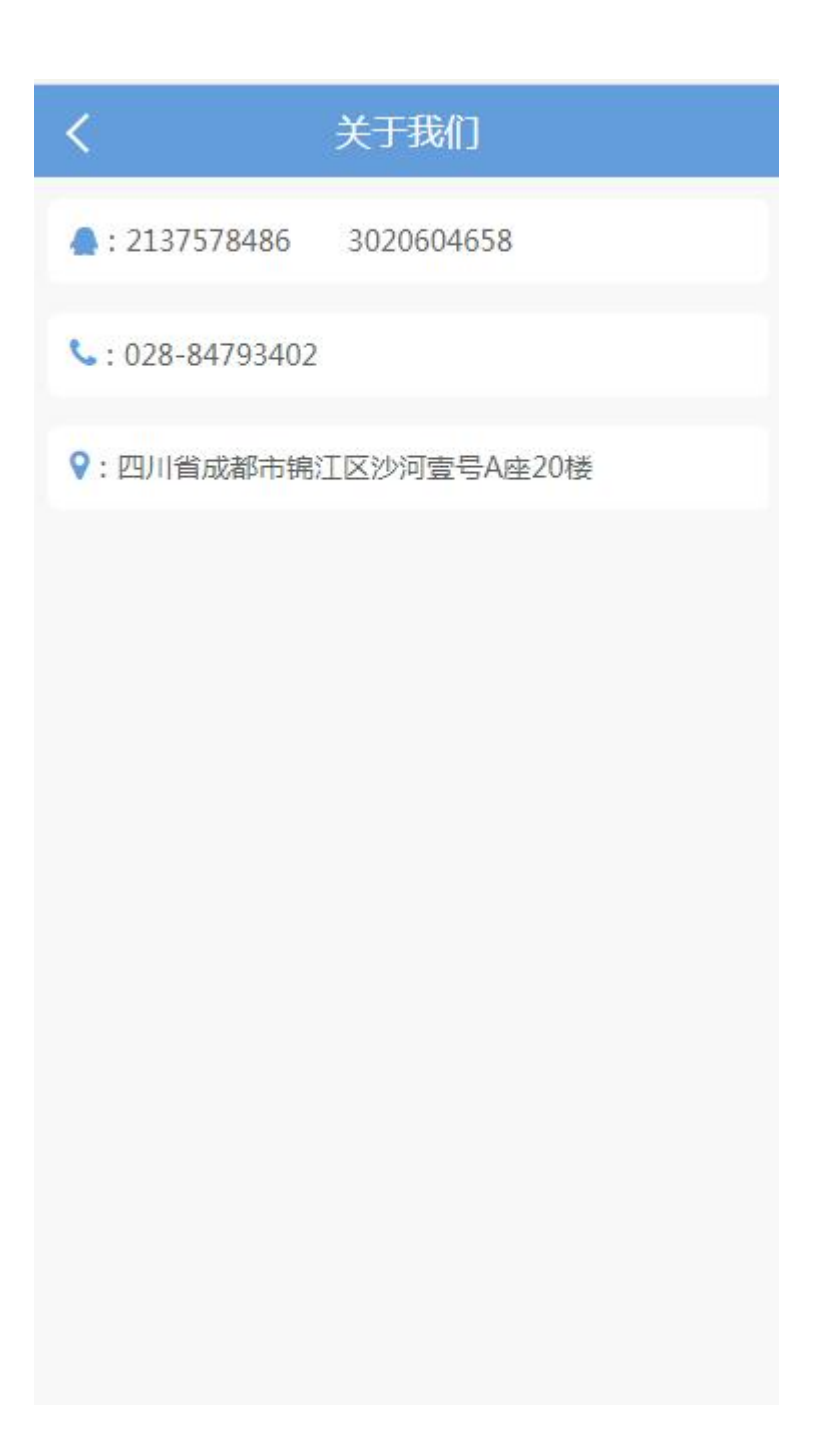

# 6、安全退出

|         |           | and and          |
|---------|-----------|------------------|
|         | $ \oplus$ |                  |
|         |           |                  |
|         | 学前教育 (专科  | )                |
| 品 我的报考  |           | >                |
| 器 线上考试  |           | >                |
| 设置 设置   |           | >                |
| 🌲 通知/资讯 |           | >                |
| ① 关于我们  |           | >                |
| 🕞 安全退出  |           |                  |
|         |           |                  |
| 我的课程    | 学习记录      | <b>天</b><br>个人中心 |

# 7、在线客服

|         |              | they a       |
|---------|--------------|--------------|
|         | <b>.</b>     |              |
|         | 10.1         |              |
| 品 我的报考  |              | >            |
| 🔡 线上考试  | \<br>\       | >            |
| 设 设置    |              | >            |
| 🌲 通知/资讯 |              | >            |
| ① 关于我们  |              |              |
| 📑 安全退出  |              | 在线客服         |
|         |              |              |
| 我的课程    | <b>学</b> 习记录 | <b>下</b> 人中心 |

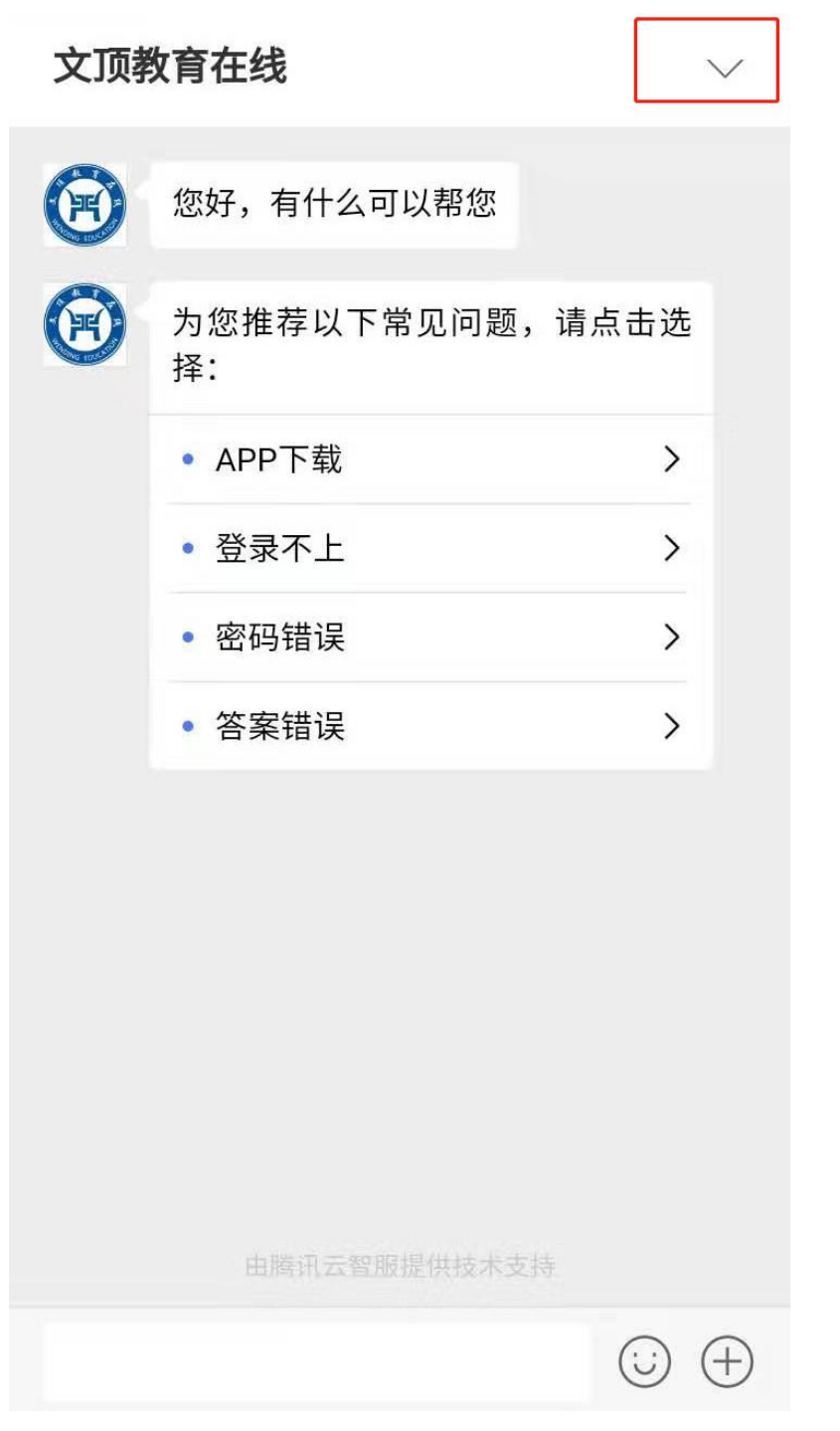

平台使用过程中有相关产品及平台使用问题可及时点击"线上客服"进行交流, 会话结束后点击右上方下拉按钮退出。